## How to calculate the Quantum Efficiency through the SolarPVsoft application?

The first functionality of the application allows to calculate the integrated current density from the external quantum efficiency in an interval of wavelengths. Ideally, this value corresponds, in case that the wavelength intervals wide enough, to the current density yielded by the solar cell under a solar simulator with 1 sun intensity (see <u>Theoretical Background</u>)

Within this application, you choose the way you are going to introduce the data, either through the (1) Quantum Efficiency itself as a function of the wavelength or (2), alternatively, via the current density of a reference photodiode. In both cases you have to select the appropriate units (percentage or parts per one).

## (1) Through the Quantum Efficiency

Once the captcha is correctly written, you can upload the file with the data, in .dat or .txt format, like in the picture below (without letters, gaps or 0 as values).

The first column is the wavelength in nm, and the second one is the value of the quantum efficiency in percentages or parts per unit (depending on what you have chosen). In addition, you should select the wavelength range by indicating the initial and final values of the wavelength. After that you can click on "Calculate".

Here an example for a perovskite solar cell. You can download this <u>example file</u> directly from the **SolarPVsoft** website, with the quantum efficiency in percentage units:

# External Quantum Efficiency, 22.1% KRICT/UNIST perovskite solar cell (https://onlinelibrary.wiley.com/doi/full/10.1002/pip.2788)

| 300 | 33.787234 |
|-----|-----------|
| 311 | 29.319149 |
| 320 | 27.021277 |
| 330 | 31.361702 |
| 341 | 39.659574 |
| 349 | 50.382979 |
| 360 | 58.936170 |
| 371 | 68.255319 |
| 382 | 74.127660 |
| 391 | 78.212766 |
| 400 | 79.489362 |
| 411 | 81.531915 |
| 420 | 81.914894 |
|     |           |

Download this file in your local directory and then select it to upload the data into the application:

| Upload your data                                                 |          |               |     |        |
|------------------------------------------------------------------|----------|---------------|-----|--------|
| Choose the value measured O Efficiency O Curren                  | ıt       |               |     |        |
| Choose the unit measured <b>O</b> Hundred percent O              | Parts pe | r unit        |     |        |
| Initial and last wavelength (nm) chosen to measure               | 300      | $\hat{\cdot}$ | 800 | $\sim$ |
|                                                                  |          |               |     |        |
| Captcha CHALLER                                                  |          |               |     |        |
| OPUM                                                             |          |               |     |        |
|                                                                  |          |               |     |        |
| Upload your values                                               |          |               |     |        |
| Examinar Perovskite.txt Upload                                   |          |               |     |        |
| *Please upload files in ' <i>txt'</i> or ' <i>dat'</i> extension |          |               |     |        |
| Return Home                                                      |          |               |     |        |

After pressing "upload" you should get confirmation that the file has been correctly uploaded:

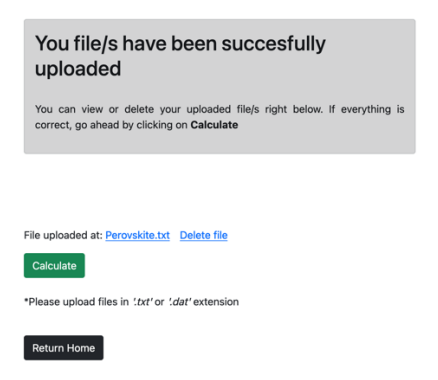

You can now press "Calculate" to carry out the calculation. This is the result

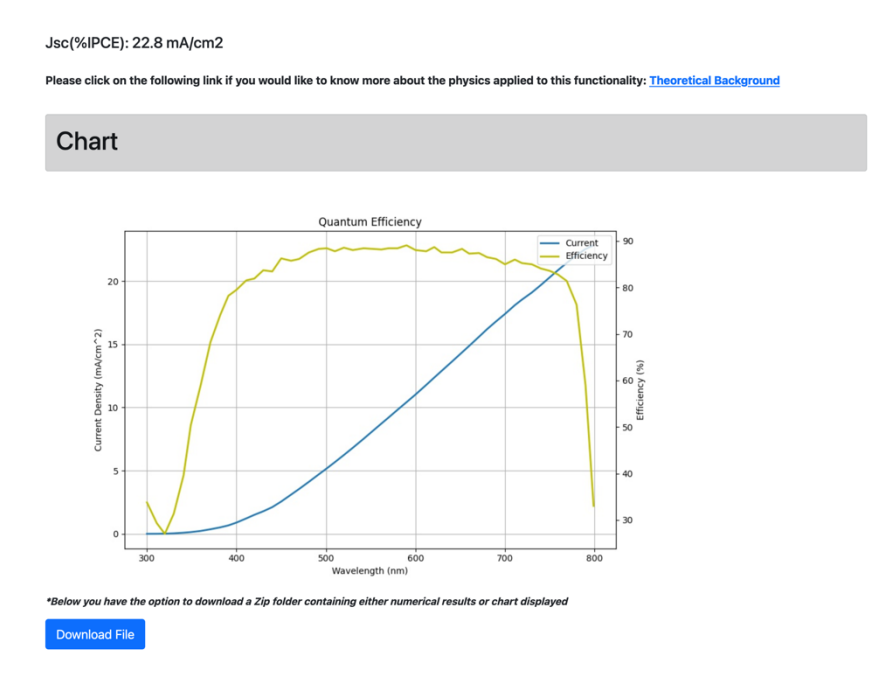

A quick inspection of the results shows that the integrated current has not reached a *plateau*, meaning that not all available photons have been included in the calculation. We can go back (press "Start over") and extend the calculation to 850 nm (the quantum efficiency file which is given as example has data until 849 nm). This is the result, which confirms that the integrated current has indeed saturated:

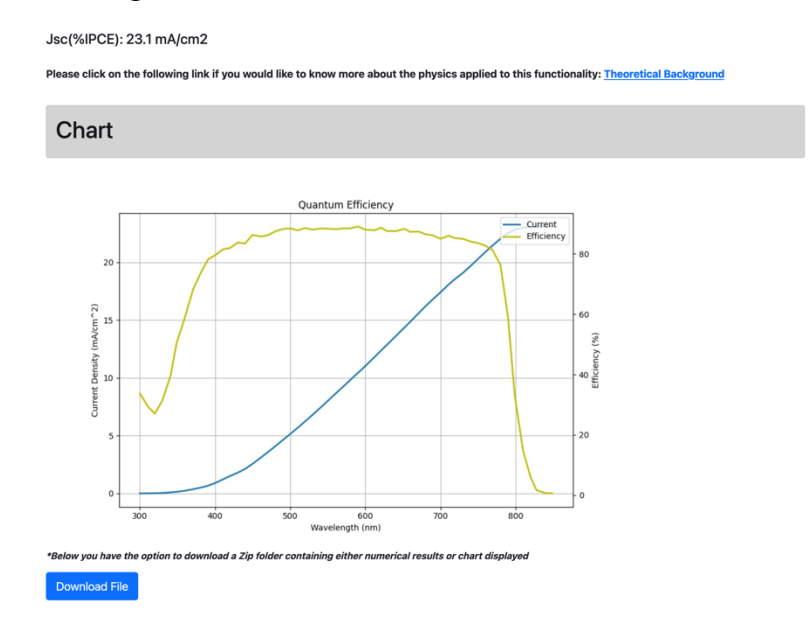

This is an example from a  $TiO_2$  cell sensitized with RK1 dye using ACN-based electrolyte:

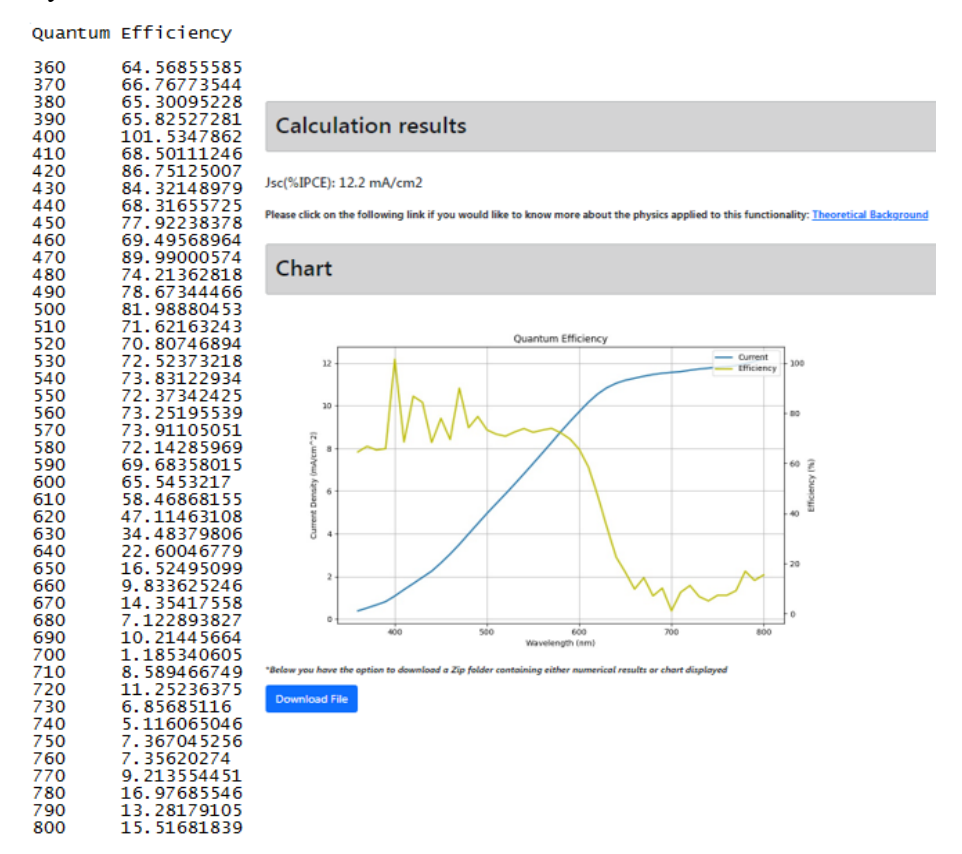

Note that in this case the quantum efficiency is smaller and drops significantly beyond 600 nm. Consequently, the integrated current is almost a half of the value obtained for the perovskite cell considered above. The current also saturates at shorter wavelength values.

## (2) Through the Current Density of reference photodiode

In this case, the procedure is similar, but 3 files are needed: Current Density values  $(mA/cm^2)$  measured for the solar cell in the specified wavelength (nm) interval, Current Density values measured for the photodiode use as reference, and, finally, the responsivity values of the photodiode in terms of power or irradiance to current. These are data corresponding to the same TiO<sub>2</sub> cell considered before:

| Cell | Current Density | Photo | diode Current Density | Photo<br>(Spect | diode Calibration<br>tral Response) |
|------|-----------------|-------|-----------------------|-----------------|-------------------------------------|
| 360  | 0.0001998390    | 360   | 0.0000447365          | 360             | 0.04197                             |
| 3/0  | 0.0002249180    | 3/0   | 0.00004/3/63          | 370             | 0.04197                             |
| 200  | 0.0002200320    | 200   | 0.0000491927          | 380             | 0.04462                             |
| 400  | 0.0002190990    | 400   | 0.0000528557          | 390             | 0.04993                             |
| 410  | 0.0002914560    | 410   | 0.0000847254          | 400             | 0.05656                             |
| 420  | 0.0004491690    | 420   | 0.0001148324          | 410             | 0.00585                             |
| 430  | 0.0004988700    | 430   | 0.0001462787          | 420             | 0.07513                             |
| 440  | 0.0004855220    | 440   | 0.0001929716          | 430             | 0.08575                             |
| 450  | 0.0007194620    | 450   | 0.0002755040          | 440             | 0.09050                             |
| 460  | 0.0008306930    | 460   | 0.0003788450          | 450             | 0.11750                             |
| 470  | 0.0011480990    | 470   | 0.0004314610          | 400             | 0.1282                              |
| 480  | 0.0008661760    | 480   | 0.0004264930          | 480             | 0 14147                             |
| 490  | 0.0009248460    | 490   | 0.0004444770          | 490             | 0 14943                             |
| 500  | 0.0007792920    | 500   | 0.0003771990          | 500             | 0 16004                             |
| 510  | 0.0006852450    | 510   | 0.0004031080          | 510             | 0.17331                             |
| 520  | 0.0007109480    | 520   | 0.0004339580          | 520             | 0.18127                             |
| 530  | 0.0007605430    | 530   | 0.0004739840          | 530             | 0.19321                             |
| 540  | 0.0007781710    | 540   | 0.0004964540          | 540             | 0.20515                             |
| 550  | 0.0008105620    | 550   | 0.0005380400          | 550             | 0.21311                             |
| 560  | 0.0008369450    | 560   | 0.0005726310          | 560             | 0.22637                             |
| 570  | 0.0008799920    | 570   | 0.0006137490          | 570             | 0.23699                             |
| 580  | 0.0009087940    | 580   | 0.0006667470          | 580             | 0.2476                              |
| 590  | 0.0009084700    | 590   | 0.0007074040          | 590             | 0.25821                             |
| 600  | 0.0008493500    | 600   | 0.0007198430          | 600             | 0.26883                             |
| 610  | 0.0007871190    | 610   | 0.0007682530          | 610             | 0.28077                             |
| 620  | 0.0006822520    | 620   | 0.00084/6200          | 620             | 0.29271                             |
| 630  | 0.0004936890    | 630   | 0.0008620990          | 630             | 0.30598                             |
| 640  | 0.0003114020    | 640   | 0.0008486100          | 640             | 0.31792                             |
| 650  | 0.0002398090    | 650   | 0.000905/150          | 650             | 0.3272                              |
| 670  | 0.0001404170    | 670   | 0.0009132870          | 660             | 0.34047                             |
| 680  | 0.0002130990    | 680   | 0.0009809231          | 670             | 0.35374                             |
| 600  | 0.0001720756    | 600   | 0.0010393030          | 680             | 0.361/                              |
| 700  | 0.0001/20/30    | 700   | 0.0009710450          | 690             | 0.3/496                             |
| 710  | 0.0001535564    | 710   | 0.0012368390          | 700             | 0.38425                             |
| 720  | 0.0001623131    | 720   | 0.0010170800          | 710             | 0.39619                             |
| 730  | 0.0001277403    | 730   | 0.0013333410          | 720             | 0.40946                             |
| 740  | 0.0000914889    | 740   | 0.0012903920          | 730             | 0.4214                              |
| 750  | 0.0001246245    | 750   | 0.0012415070          | 740             | 0.43000                             |
| 760  | 0.0001421864    | 760   | 0.0014333370          | 750             | 0.44393                             |
| 770  | 0.0001040257    | 770   | 0.0008408520          | 770             | 0 46252                             |
| 780  | 0.0001534941    | 780   | 0.0006837880          | 780             | 0 47579                             |
| 790  | 0.0001334789    | 790   | 0.0007671650          | 790             | 0.4864                              |
| 800  | 0.0001632451    | 800   | 0.0008060410          | 800             | 0.49436                             |

By default, *power* is the main option, but in case *irradiance* is used, just click the irradiance box and introduce the cell dimensions in  $cm^2$ . The files must be in .txt or .dat format like the picture above shows (without letters, gaps or 0 as values).

The results are the same as we obtained with the "Quantum efficiency" option:

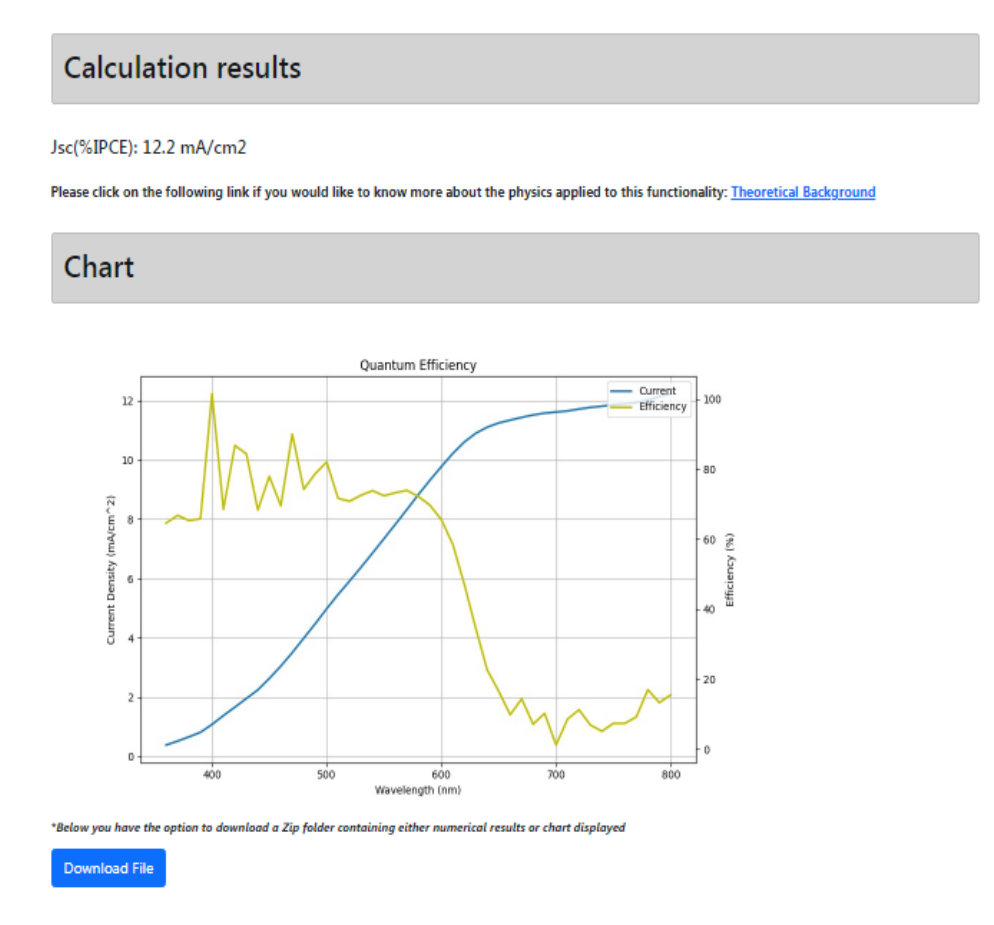

The results of the Current Density obtained by different ways are shown below.

| Current Density                 |                                    |                                 |  |  |
|---------------------------------|------------------------------------|---------------------------------|--|--|
| J <sub>sc</sub> Solar Simulator | J <sub>sc</sub> Integrated Current | J <sub>sc</sub> SolarPVsoft EQE |  |  |
| 11.6 (mA/cm <sup>2</sup> )      | 11.9 (mA/cm <sup>2</sup> )         | 12.2 (mA/cm <sup>2</sup> )      |  |  |